## Windows11 における ダウンロードした FunTrack FunROTOR のアクセス許可の方法

Windows11のセキュリティが強化されて、今までの方法では起動できなくなりました。 以下に強化後の FunTrack アクセス許可の方法をまとめたのでお試しください。FunROTOR も同じ方法でできます。

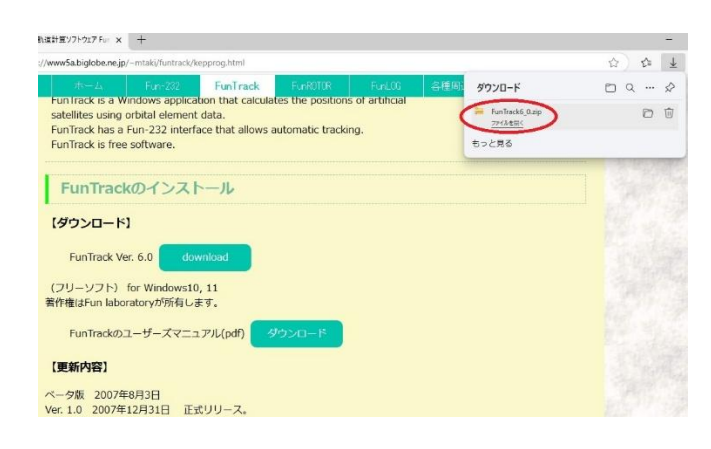

ホームページの「download」をクリック したら、画面右上の赤丸のファイルを開くをクリック します。

| 6 4 6                                | 1 | 並べ替え - ─ 表示 -   | □ すべて展開 | )      | ロブビ |
|--------------------------------------|---|-----------------|---------|--------|-----|
| 名前                                   |   | 種類              | 压缩サイス   | パスワード保 | サイズ |
| Element.txt                          |   | テキスト ドキュメント     | 7 KB    | 無      |     |
| Element_s.txt                        |   | テキストドキュメント      | 7 KB    | 無      |     |
| FunTrack.exe                         |   | アプリケーション        | 175 KB  | 無      |     |
| FUNTRACK.INI                         |   | 構成設定            | 1 KB    | 無      |     |
| FunTrack_user_manual.pdf             |   | Adobe Acroba 文書 | 459 KB  | 無      |     |
| MARgif                               |   | GIF ファイル        | 181 KB  | 無      |     |
| MAP2.gif                             |   | GIF ファイル        | 891 KB  | 無      |     |
| Microsoft.VisualBasic.PowerPacks.dll |   | アプリケーション拡張      | 106 KB  | 無      |     |

ダウンロードしたファイルが表示されます。

次に、赤丸の「すべて展開」をクリック します。

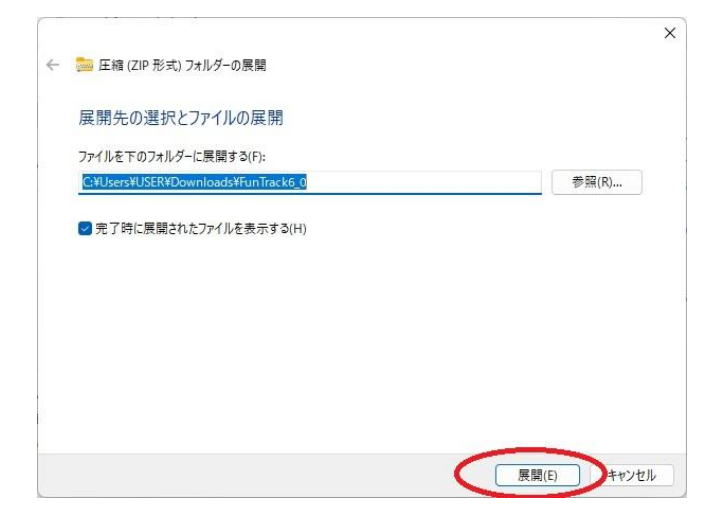

この画面に変わったら、そのまま下にある「展開」 をクリックします。

| ) > Downloads > FunTi                 | F                                 | unTrack6_0の検                                                   | 食索              |        |  |     |
|---------------------------------------|-----------------------------------|----------------------------------------------------------------|-----------------|--------|--|-----|
| 10 4) ¢ 0                             | ↑↓ 並/                             | 〈替え ◇ □ 三 表示 ◇                                                 |                 | Ţ      |  | レビュ |
| 名前                                    |                                   | 更新日時                                                           | 種類              | サイズ    |  |     |
| / 今日                                  |                                   |                                                                |                 |        |  |     |
| Element.txt                           |                                   | 2025/04/10 5:09                                                | テキストドキュメント      | 16 KB  |  |     |
| Element_s.txt                         |                                   | 2025/04/10 5:09                                                | テキストドキュメント      | 16 KB  |  |     |
| MARgif                                |                                   | 2025/04/10 5:09                                                | GIF ファイル        | 182 KB |  |     |
| MAP2.gif                              |                                   | 2025/04/10 5:09                                                | GIF ファイル        | 893 KB |  |     |
| Microsoft, VisualBasic.PowerPacks.dll |                                   | 2025/04/10 5:09                                                | アブリケーション拡張      | 264 KB |  |     |
| FunTrack.exe                          |                                   | 2025/04/10 5:09                                                | アプリケーション        | 845 KB |  |     |
| TUNTRACK.INI                          | ファイルの記明2625/04/10 5:09            |                                                                | 構成設定            | 3 KB   |  |     |
| FunTrack_user_manual.pdf              | 会社: 草)<br>ファイルバ<br>作成日時<br>サイブ・Rd | 種の基本<br>>3025/04/10 5:09<br>>30/131/11<br>>30/22 11:32<br>4 KB | Adobe Acroba 文書 | 495 KB |  |     |

展開された画面になります。

次にプログラム本体の 「FunTrack.exe」をダブルクリック します。 FunROTOR の場合は 「FunROTOR.exe」です。

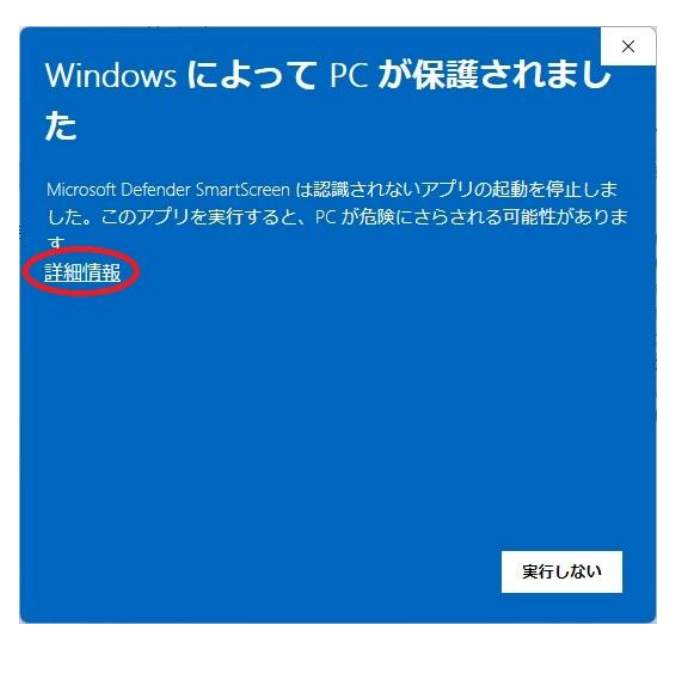

このような画面が表示されます。

次に赤丸の「詳細情報」をクリック します。

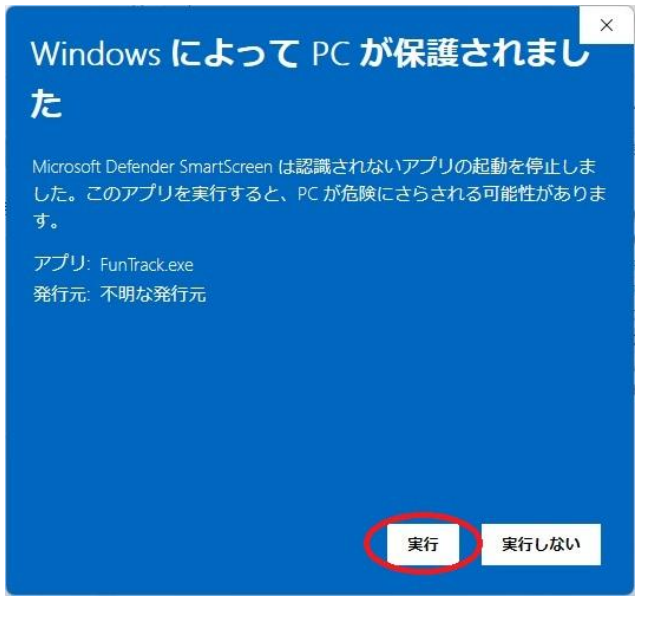

実行ボタンが現れるので「実行」をクリックします。

以上の操作で、「FunTrack.exe」にアクセスが 許可されてプログラムが実行できるようになります。

FunROTOR の場合は 「FunROTOR.exe」です。